### Online Provider Search – Extended Network

To begin your search, navigate to <u>UPMCHealthPlan.com</u> and select Find Care.

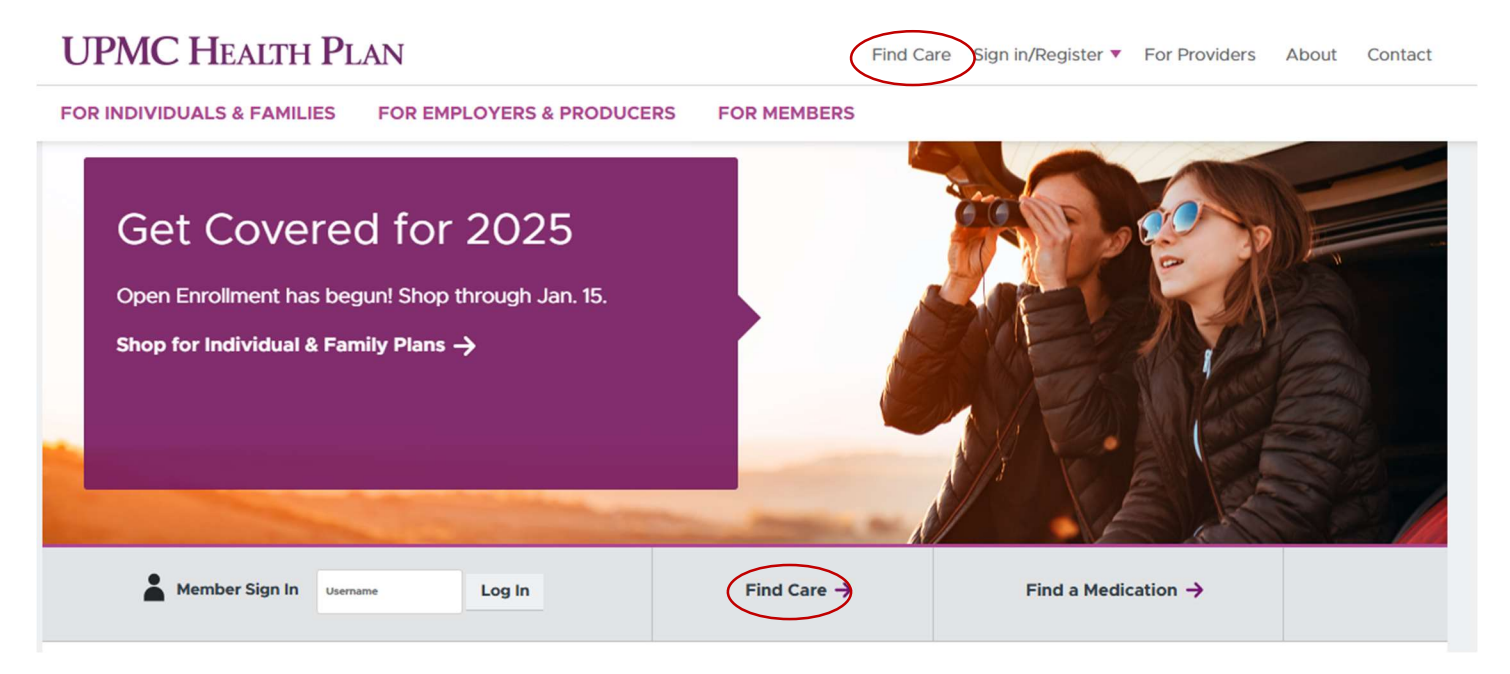

A new tab will populate. You can either enter your **member ID from your UPMC ID** card under I'm a member or select I'm just browsing.

| Find a Doctor or Provider                                                                                                    |                                                                                                    |                    |
|----------------------------------------------------------------------------------------------------|----------------------------------------------------------------------------------------------------|--------------------|
| Find a person who provides care, a place to receive care, or a medication y equipment like wheelchairs and oxygen supplies.                                        | Find a Doctor or Provider                                                                          |                    |
| Are you a UPMC Health Plan member? Click the I'm a Member tab to identi<br>Click the I'm Just Browsing tab.                                                        | Find a person who provides care, a place to rece<br>equipment like wheelchairs and oxygen supplies | eive care, o<br>s. |
| I'm a Member I'm Just Browsing                                                                                                    | Are you a UPMC Health Plan member? Click the<br>Click the I'm Just Browsing tab.                   | l'm a Memt         |
| Welcome Back!<br>We're glad you're a member. Streamline your search by entering your r<br>network. To search all networks, click the <b>I'm Just Browsing</b> tab. | I'm a Member I'm Just Browsing                                                                     |                    |
| Enter your member ID Find my plan                                                                                                    | What kind of care are you looking for?                                                             |                    |
| Where can I find my ID?                                                                                                    | Select one                                                                                         | ~                  |
|                                                                                                    |                                                                                                    |                    |

\* If you need help finding your member ID, you can click on <u>Where can I find my member ID?</u> for assistance on where to locate this information.

### Find a Doctor or Provider

Find a person who provides care, a place to receive care, or a medication you may have been prescrib equipment like wheelchairs and oxygen supplies.

Are you a UPMC Health Plan member? Click the I'm a Member tab to identify your plan and see results Click the I'm Just Browsing tab.

| I'm a Member                      | I'm Just Browsing             |                  |              |        |           |           |
|-----------------------------------|-------------------------------|------------------|--------------|--------|-----------|-----------|
| What kind of care                 | e are you looking for?        |                  |              |        |           |           |
| Medical                           |                               | ~                |              |        |           |           |
|                                   |                               |                  |              |        |           |           |
| How do you get                    | your health insurance?        |                  |              |        |           |           |
| My employer pro                   | vides my health insurance     |                  |              | $\sim$ |           |           |
| Find a person or<br>By their name | place<br>By a type, specialty | , procedure, ser | vice or equi | pment  | By a phor | ne number |
| Primary Care Pro                  | vider (PCP)                   |                  | ~            |        |           |           |
| Your Location                     | Distance                      | 2                |              |        |           |           |
| 94035                             | 20 mile                       | s or less        | ~            |        | Search    |           |

Enter the **Type of Care** you are looking for (Medical and Behavioral Health are the most common options,) how you obtain your medical insurance (through your employer,) and the provider type. Last, input the address, city/state, or zip code which you are looking to receive care along with a distance you're willing to travel, and click **Search**.

\* If you are looking for a specific provider, we will review that further on in the search functionality.

## Do not be alarmed by the alert that populates on the screen; our search will continue by selecting **Find care outside UPMC Health Plan's service area.**

| I'm searching for <u>Primary Care Provider (PCP)</u> within <u>20 miles</u> of <u>94035.</u> Edit Search                                |
|----------------------------------------------------------------------------------------------------|
| Accepting New Patients       Network Accepted v       Gender v       Spoken Language v       Wheelchair Accessible       LGBTQIA+ Affin |
| The location you entered is outside UPMC Health Plan's service area.<br><u>Find care outside UPMC Health Plan's service area.</u>       |

You will see additional options populate – select <u>All other states</u> to search our extended network via Cigna.

| The location you entered is outside UPMC Health Plan's service area.                                                                  |
|----------------------------------------------------------------------------------------------------|
| Find care outside the UPMC Health Plan's service area if you are a member and are:                                                    |
| Findled in an extended network/out-of-area plan                                                                                       |
| Enrolled in UPMC National Access                                                                                                    |
| <ul> <li>A dependent attending school/living outside UPMC Health Plan's service area</li> </ul>                                       |
|                                                                                                    |
| Please select the appropriate link below for when you will be receiving care.                                                         |
| Care in Obio                                                                                                    |
| All other states                                                                                                    |
| Learn about Travel Coverage with Assist America                                                                                       |
|                                                                                                    |
| For additional help obtaining care outside of UPMC Health Plan's service area, please call a Health Care Concierge at 1-844-881-4146. |
|                                                                                                    |

A new page will populate. Enter the same search criteria from the previous page here to obtain a listing of providers from the Extended network. UPMC HEALTH PLAN

#### Find a Doctor or Provider

The online provider search lets you find a person who provides care or a place to receive care in the ne medical equipment like wheelchairs and oxygen supplies.

Provider networks vary according to plan. Always check the provider information for every UPMC Heal

| Medical + Behavioral Health                                |                         | ~                  |           |                              |           |
|------------------------------------------------------------|-------------------------|--------------------|-----------|------------------------------|-----------|
| Find a person or place                                     |                         |                    |           |                              |           |
| ) By their name 🔵 By                                       | a type, specialty, proc | cedure, service or | equipment | By a pho                     | ne number |
| By their name     By Primary Care Provider (PCP)           | a type, specialty, prod | cedure, service or | equipment | 🔵 By a pho                   | ne number |
| By their name By Primary Care Provider (PCP) Your Location | a type, specialty, prod | edure, service or  | equipment | <ul> <li>By a pho</li> </ul> | ne number |

# You can now filter your search results by Accepting new patients, Gender, Spoken Language, and Open Time.

| 24/7 access to virtual urgent care                                           |                                                                                   |
|------------------------------------------------------------------------------|-----------------------------------------------------------------------------------|
| UPMC AnywhereCare offers access to low-c<br>smartphone, tablet, or computer. | ost, high-quality care anytime. All from your                                     |
|                                                                              | Learn More                                                                        |
| 0 results                                                                    |                                                                                   |
| Dicarlo, Joseph V, MD<br>Pediatric Critical Care Medicine and Pediatrics     | Pediatrix Medical Group of Nevada<br>466 1/2 View St<br>Mountain View, CA 94041   |
| Accepting New Patients.                                                      | <b>1.9 miles away A</b><br>(650) 804-5447                                         |
| Chang, Kelvin J, PAC<br>Office Type: Family Practice Office and Physicia     | Palo Alto Medical Foundation<br>580 N Rengstorff Ave #E<br>Mountain View CA 94043 |
| Assistant                                                                    | 1.94 miles away B<br>(650) 450-4565                                               |

### For more details on a specific provider in the search, simply click on that provider. **Back to Results**

### Chang, Kelvin J, PAC

Office Type: Family Practice Office, Physician Assistant

Provider Number 9904146

Gender: Male

Accepting New Patients.

Location(s): 4 (viewing closest to farthest)

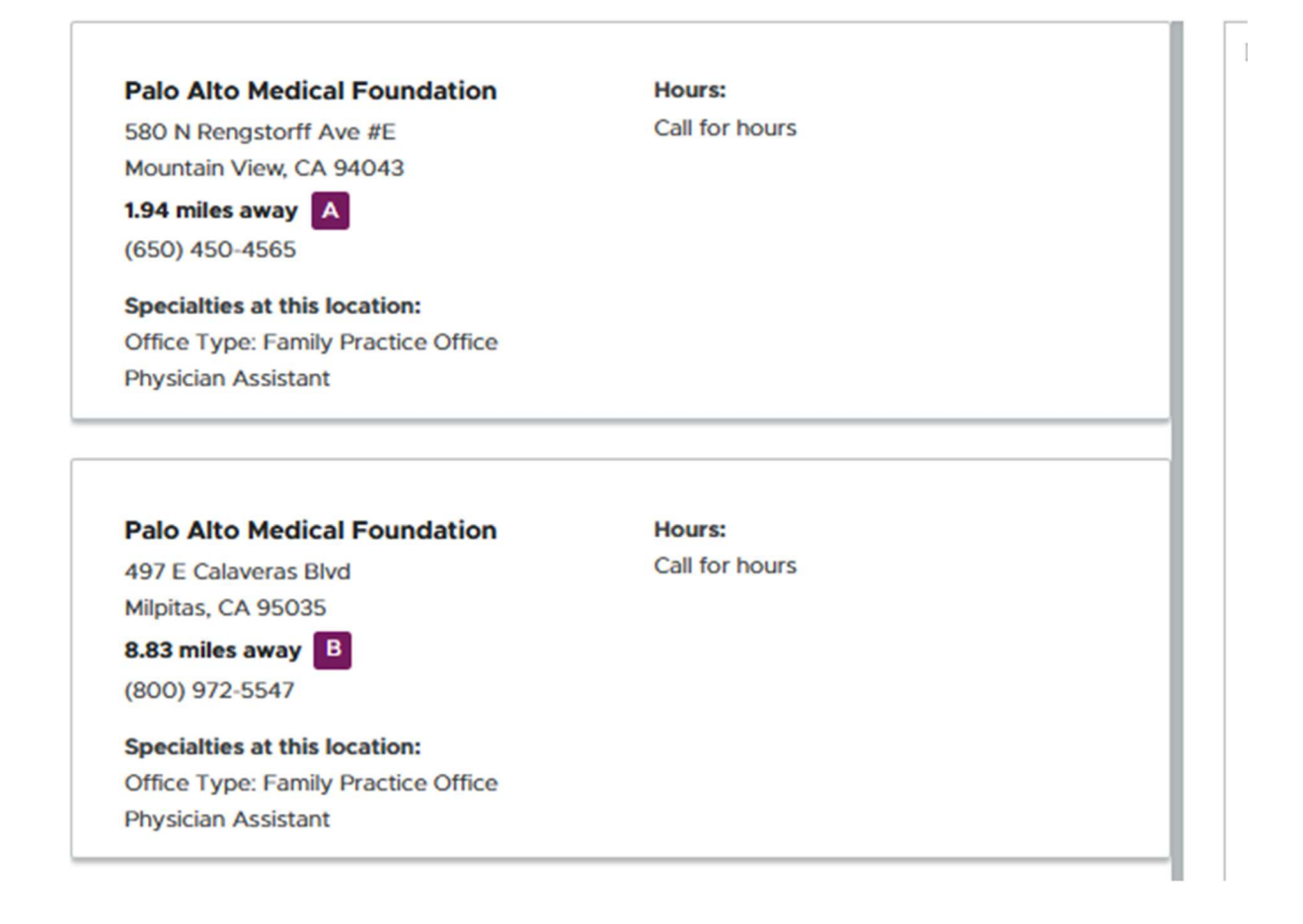

Provider details reflect different office locations that may be available to you.

You can also select those locations to see other participating providers within those offices if you are interested.

Back to Results

 Palo Alto Medical Foundation

 Facility #2678983

 3918 Fallon Rd

 Dublin, CA 94568

 23.24 miles away

 Get Directions

 (800) 972-5547

11 doctor(s) and provider(s) at this location

### Chang, Kelvin J, PAC

Office Type: Family Practice Office, Physician Assistant

Accepting new patients.

### Delker, Carolin M, NP

Nurse Practitioner, Office Type: Family Practice Office

Accepting new patients.